## ΕΓΚΑΤΑΣΤΑΣΗ ΛΟΓΙΣΜΙΚΟΥ ΟCTAVE

Το λογισμικό Octave είναι παρόμοιο στον προγραμματισμό με το Matlab. Η εγκατάστασή του είναι ελεύθερη (free downloadable software).

Βήματα Εγκατάστασης

Bήμα 1). Επίσκεψη στο site https://www.gnu.org/software/octave/

Βήμα 2). Πάτημα του κουμπιού Download θα μας βγάλει στο πεδίο Install

Βήμα 3). Ανάλογα με το λειτουργικό σύστημα που έχουμε διαλέγουμε την αντίστοιχη επιλογή. Π.χ. αν έχουμε το λειτουργικό σύστημα των Windows τότε πατάμε την επιλογή για Windows.

Bήμα 4). Αναλόγως τον τύπο των Windows (π.χ. Windows-64 ή Windows-32) που έχουμε διαλέγουμε την αντίστοιχη επιλογή. Για τα Windows-64 επιλέγουμε το αρχείο octave-5.2.0\_1-w64-installer.exe ενώ για τα Windows-32 το αρχείο octave-5.2.0\_1-w32-installer.exe.

Βήμα 5). Κατεβάζετε το αρχείο, το οποίο είναι εκτελέσιμο (executable). Αυτό σημαίνει ότι με διπλό κλικ αρχίζει εγκατάσταση. Ακολουθείτε τα βήματα της εγκατάστασης μέχρι να τελειώσει.